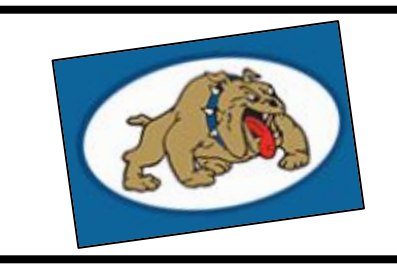

## A How-to Guide

Accessing Classlink at home on a Computer your school Google Account

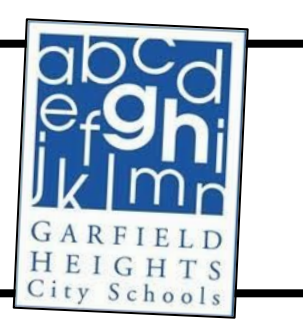

Privacy Policy . Terms of Service

First, head to the district's homepage at: <u>http://www.garfieldheightscityschools.com</u> Then, from the district's homepage, <u>click</u> on the Students Tab and then <u>click</u> on the

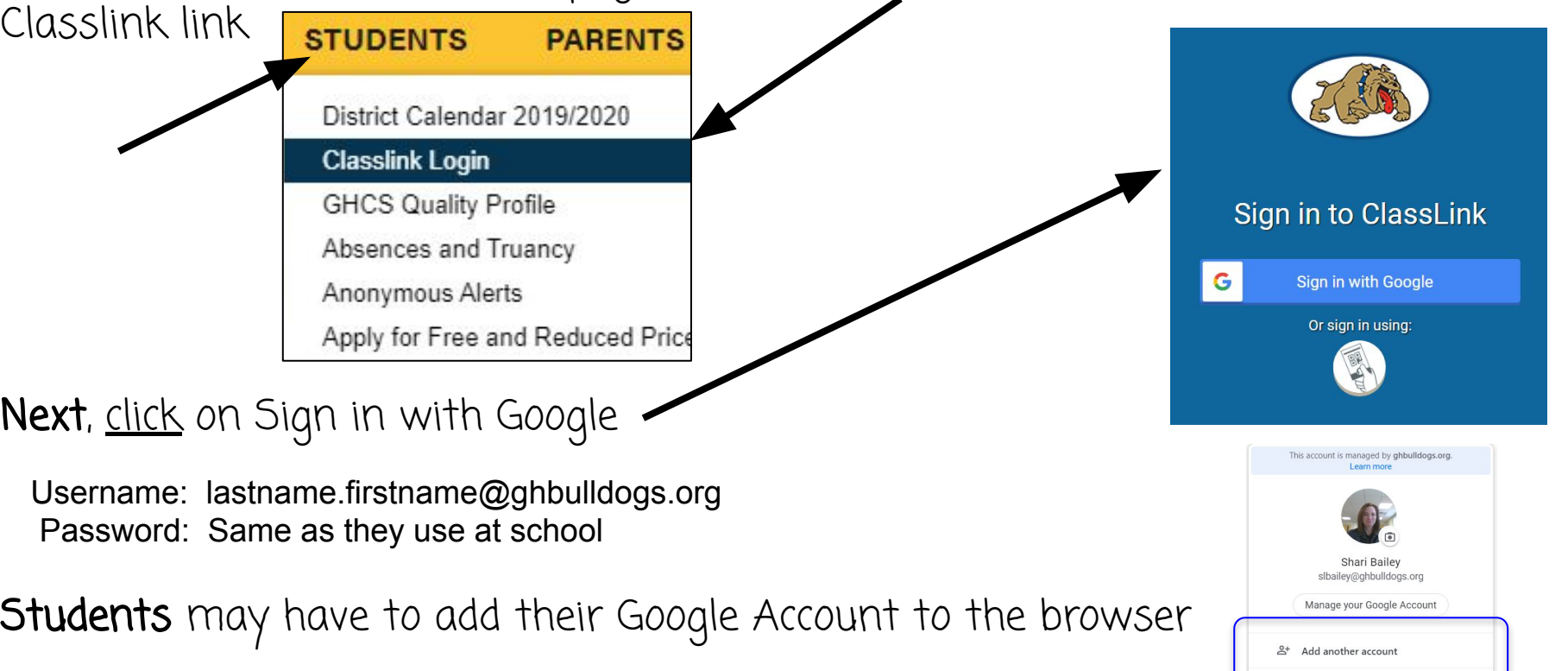

Lastly, <u>click</u> on the icon of what your child wants to work on.